# 《Zoom ミーティング 参加方法》

### ステップ①「案内メールに記載されているURLをクリック」

#### ステップ② A: Zoom を初めて利用する場合(アプリをダウンロード)

| oom                                                       | Last.                                                                                                    |
|-----------------------------------------------------------|----------------------------------------------------------------------------------------------------|
|                                                           |                                                                                                    |
| 0                                                         | lick Open Zoom Meetings on the dialog shown by your browser                                                                                  |
|                                                           | If you don't see a dialog, dick Launch Meeting below                                                                                         |
| 6g.                                                       | Scieng "Lausch Meeting", you agree forour Terms of Sevense and Privacy Externet                                                              |
|                                                           | Taxwell Media                                                                                                    |
|                                                           | ここをクリックすると                                                                                                    |
|                                                           | ダウンロード開始                                                                                                    |
|                                                           | By clicking "Launch Meeting", you agree to our Tarms of Survice and Privacy Statement<br>Launch Mostrip                                      |
|                                                           | Don't have Zoom Client Installed? Downlind New<br>Making Insums with Zoom Client? Join from Your Browner                                     |
| Click Keep when receiving notification<br>Then click Zoom | Emilify Joon Week Commonstations. In: All optimizers of<br>Privacy A Lagar Primary [] be not first by Personal Information [ Cookie Personal |
| 200,00,00,000 A                                           | ダウンロードが完了したら、ここをクリック                                                                                                    |
|                                                           | 按結されてまでしばにくたなましださい                                                                                                    |

| ■ どのようにオーディオ カンファレンスに参加しますか? |                            | ×                                                           |
|------------------------------|----------------------------|-------------------------------------------------------------|
| 電話で参加                        | コンピュータオーディオ                |                                                             |
| <b>コンピュータオーラ</b><br>スピーカーとマ  | <b>ディオに参加する</b><br>マイクのテスト | 接続したら、初回は音声の<br>やり取りを確認されます<br>「コンピューターオーディオに参加する」<br>をクリック |
| ✓ ミーティングへの接続時に、自動的に          | コンピュータでオーディオに              | 接続                                                          |
| ここにチェックを付けると次回からこ            | の確認はされません                  |                                                             |

B: Zoom アプリを既にダウンロードしている場合

|             | Zoom Meetings を開きますか?<br>https://zoom.us がCのアプリケーションを開く許可を求めています。<br>ロ zoom.us でのこのタイプのリックは素に発達付けられたアプリで聞く<br>ここをクリック |
|-------------|----------------------------------------------------------------------------------------------------|
|             | · Zoom Meetings を開く キャンセル                                                                                             |
| Click C     | Open Zoom Meetings on the dialog shown by your browser                                                                |
| 1           | If you don't see a dialog, click Launch Meeting below                                                                 |
| By clicking | "Launch Meeting", you agree to our Terms of Service and Privacy Statement                                             |
|             | Launch Moeting                                                                                                    |

## ステップ③「ミーティングルーム入室」

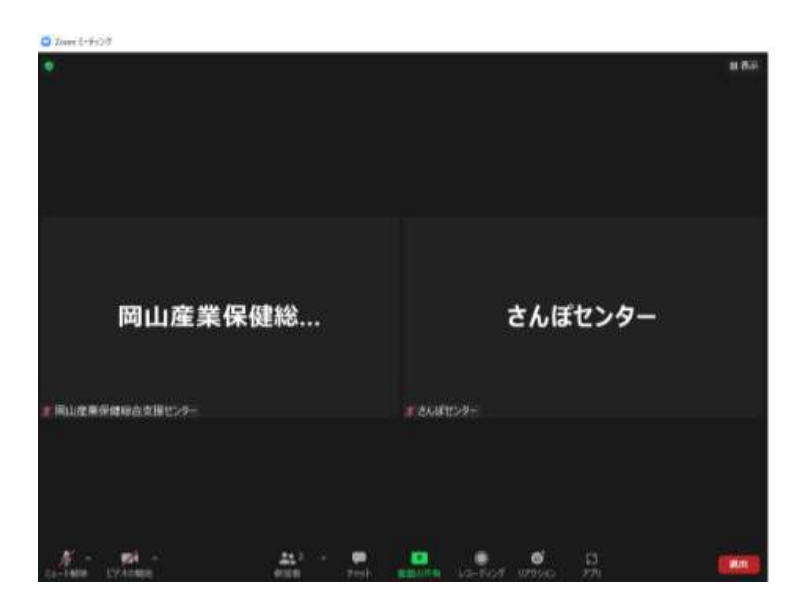

## 開始までにオーディオのテストを行っておくとスムーズです。

ステップ④「オーディオの設定」

入室したら、

- ・音声が正常に聞こえること
- ・マイクがミュートになっていること

を確認してください。

| 0   | ۲  | レコーディングしています                                |                          |              |               |            |                          |              |          |           |                |            | ■ 表示 |
|-----|----|---------------------------------------------|--------------------------|--------------|---------------|------------|--------------------------|--------------|----------|-----------|----------------|------------|------|
|     |    |                                             |                          |              |               |            |                          |              |          |           |                |            |      |
|     |    |                                             |                          |              |               |            |                          |              |          |           |                |            |      |
|     |    |                                             |                          |              |               |            |                          |              |          |           |                |            |      |
|     |    |                                             |                          |              | -             | -          |                          | 6            |          |           |                |            |      |
|     |    |                                             |                          |              | 7             | 2          | Charles and              |              |          |           |                |            |      |
|     |    |                                             |                          | 🖸 ೭೦ಕಿನಿದನ   | トーディオ カンファレンフ | に参加します     | 17 7                     |              | ×        |           |                |            |      |
|     |    |                                             |                          |              | 筆話で参加         |            | コンピュータオーディ               | パー接続されました    |          |           |                |            |      |
|     |    |                                             |                          |              |               |            |                          |              |          |           |                |            |      |
|     |    |                                             |                          |              |               | コンピュータ     | オーディオから退                 | #            |          |           |                |            |      |
|     |    |                                             |                          | 🔺 २४         | クを検出できません     | でした。マイスピーナ | りが正しく接続されて<br>コーとマイクのテスト | いるが確認してください。 |          |           |                |            |      |
|     |    | スピーカー                                       |                          |              |               |            |                          |              | _        |           |                |            |      |
|     |    | マ LCD-MF242E (1ンテ)ルF<br>スピーカー (Synaptics HE | () ティスフレ1用オー<br>D Audio) | 71A)         | B             | 寺に、自動      | 的にコンピュータ                 | でオーディオに接続    | _        |           |                |            |      |
|     |    | システムと同じ(LCD-MI                              | F242E (インテル(R) う         | ティスプレイ用オ     | -ディオi)        |            |                          |              |          |           |                |            |      |
|     |    | スピーカー&マイクをテスト<br>毎時のオーディオに切り書               | する<br>える                 |              | _             |            |                          |              |          |           |                |            |      |
|     |    | コンピュータオーディオから                               | 退出                       |              |               |            |                          |              |          |           |                |            |      |
| றப் | 産業 | 才一ディオ設定                                     |                          |              |               |            |                          |              |          |           |                |            |      |
| *   |    |                                             | )                        | <b>9</b> 1 ^ | , •<br>       |            | • 🛄                      |              | <b>5</b> | 23<br>179 | □ ^<br>#945#=8 | ••••<br>詳細 | 終了   |

音声のテストは、Zoom画面左下マイクのマークの右の^から、 「<mark>スピーカー&マイクをテストする</mark>」を選択すると行うことができます。

テストを行っても音声が聞こえない場合には、使用している PC 内臓マイク・ヘッドセット・イヤホン等 音声機器が正常に機能していないことが考えられます。